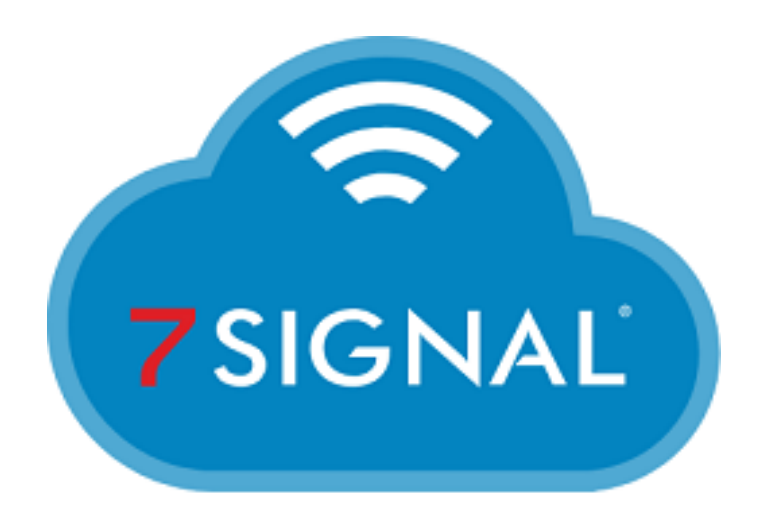

#### THE WI-FI PERFORMANCE COMPANY

## Microsoft ADFS 4.0 Configuration Guide for the 7SIGNAL Mobile Eye Dashboard

# Microsoft ADFS 4.0 Configuration

## **<u>Relying Party Trust implementation for 7SIGNAL SSO</u>**

This configuration guide will walk through the steps to configure Active Directory Federation Services 4.0 (Windows Server 2016) to work with the 7SIGNAL Mobile Eye Dashboard. It is worth noting that your Active Directory domain and forest functional version may be different that your ADFS version. For instance, this test was done leveraging a Microsoft Active Directory domain running Windows 2016 for both forest and domain functional levels while also implementing the AD FS services at version 4.0 on a different server running Window Server 2016. Other version combinations can exist and work together though configuration details may change. To get started, open the AD FS Management console and navigate to the Relying Party Trusts area under Trust Relationships. This is where you will add 7SIGNAL for the SAML authentication to be allowed.

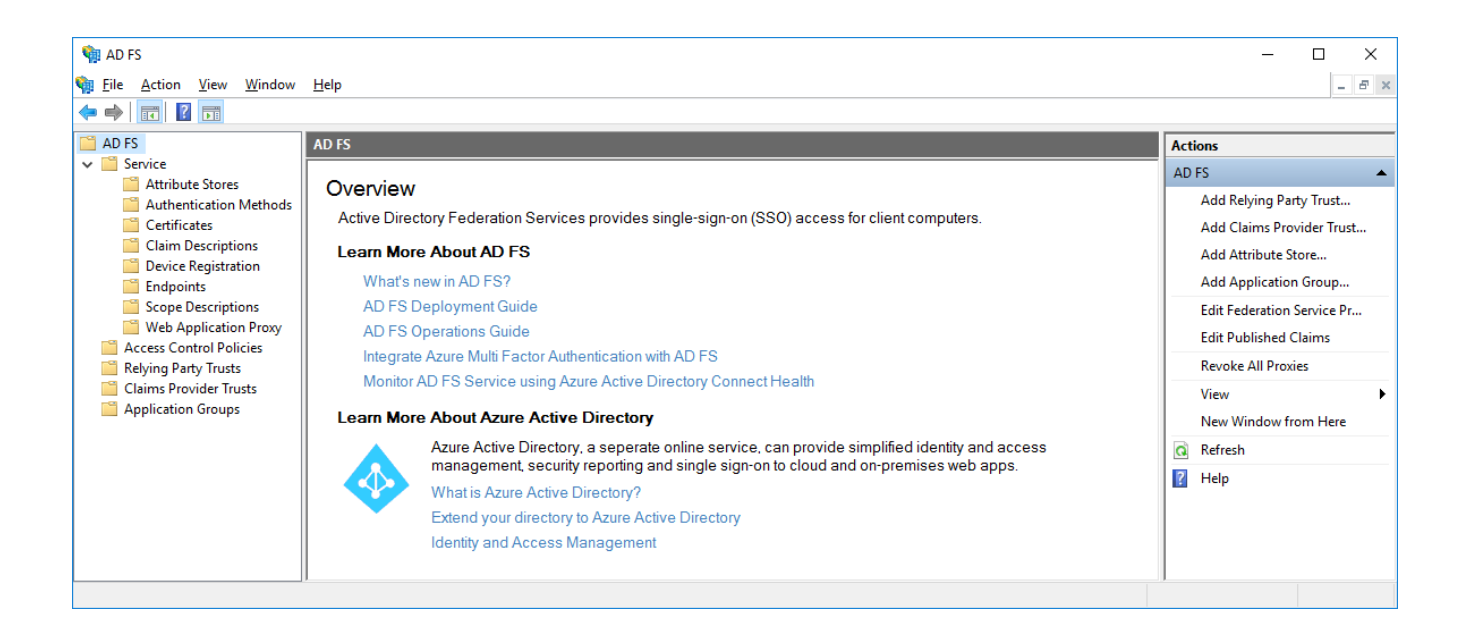

From here you will want to click "Add Relying Party Trust..." from the Actions menu which will kick off the following wizard.

| 🇌 Add Relying Party Trust W                                                                     | ïzard                                                                                                    | × |
|-------------------------------------------------------------------------------------------------|----------------------------------------------------------------------------------------------------|---|
| Welcome                                                                                         |                                                                                                    |   |
| Welcome Steps Welcome Select Data Source Choose Access Control Policy Ready to Add Trust Finish | <ul> <li>Welcome to the Add Relying Party Trust Wizard</li> <li>Claims-aware applications consume claims in security tokens to make authentication and authorization decisions. Non-claims-aware applications are web-based and use Windows Integrated Authentication in the internal network and can be published through Web Application Proxy for extranet access. Learn more</li> <li>@ glaims aware</li> <li>Mon claims aware</li> </ul> |   |
|                                                                                                 | < <u>P</u> revious <u>Start</u> Cance                                                                                                    | I |

Leave the radio button for "Claims aware" selected and click the Start button to continue

For the Data Source selection, choose the middle option to "Import data about the relying party from a file" and then browse to the copy of the XML metadata file provided by 7SIGNAL.

| 🇌 Add Relying Party Trust W                          | izard                                                                                                    | ×   |
|------------------------------------------------------|----------------------------------------------------------------------------------------------------|-----|
| Select Data Source                                   |                                                                                                    |     |
| Steps                                                | Select an option that this wizard will use to obtain data about this relying party:                                                                                                    |     |
| Welcome                                              | Import data about the relying party published online or on a local network                                                                                                    |     |
| Select Data Source                                   | Use this option to import the necessary data and certificates from a relying party organization that publish                                                                                                    | ies |
| <ul> <li>Choose Access Control<br/>Policy</li> </ul> | its federation metadata online or on a local network.                                                                                                    |     |
| Ready to Add Trust                                   | <u>F</u> ederation metadata address (host name or URL):                                                                                                    |     |
| Finish                                               | Example: fs.contoso.com or https://www.contoso.com/app                                                                                                    |     |
|                                                      | Import data about the relying party from a file                                                                                                    |     |
|                                                      | Use this option to import the necessary data and certificates from a relying party organization that has<br>exported its federation metadata to a file. Ensure that this file is from a trusted source. This wizard will no<br>validate the source of the file. | ıt  |
|                                                      | Federation metadata file location:                                                                                                    |     |
|                                                      | C:\Users\Administrator\Desktop\SAML-sp-metadata-prod.xml                                                                                                    |     |
|                                                      | Enter data about the relying party manually                                                                                                    |     |
|                                                      | Use this option to manually input the necessary data about this relying party organization.                                                                                                    |     |
|                                                      |                                                                                                    |     |
|                                                      |                                                                                                    |     |
|                                                      |                                                                                                    |     |
|                                                      |                                                                                                    |     |
|                                                      |                                                                                                    |     |
|                                                      | < <u>P</u> revious <u>N</u> ext > Cancel                                                                                                    |     |

### Fill in the display name for the Trust and a description/notes as desired

| 翰 Add Relying Party Trust W                          | /izard                                                                | Х |
|------------------------------------------------------|-----------------------------------------------------------------------|---|
| Specify Display Name                                 |                                                                       |   |
| Steps                                                | Enter the display name and any optional notes for this relying party. |   |
| Welcome                                              | Display name:                                                         |   |
| Select Data Source                                   | 7SIGNAL                                                               |   |
| Specify Display Name                                 | Notes:                                                                |   |
| <ul> <li>Choose Access Control<br/>Policy</li> </ul> | 7SIGNAL MobileEye Dashboard SAML SSO                                  | ^ |
| Ready to Add Trust                                   |                                                                       |   |
| Finish                                               |                                                                       |   |
|                                                      |                                                                       | ~ |
|                                                      |                                                                       |   |
|                                                      |                                                                       |   |
|                                                      |                                                                       |   |
|                                                      |                                                                       |   |
|                                                      |                                                                       |   |
|                                                      |                                                                       |   |
|                                                      |                                                                       |   |
|                                                      |                                                                       |   |
|                                                      |                                                                       |   |
|                                                      |                                                                       |   |
|                                                      |                                                                       |   |
|                                                      | < Previous Next > Cancel                                              |   |
|                                                      |                                                                       |   |

The Access Control Policy page is another way for you to decide how granular you want your services to be. For the purposes of this guide, we will choose the existing "Permit Everyone" policy from the list which allows any user in the Active Directory domain to access the relying party application we are defining.

| 翰 Add Relying Party Trust Wi                                                                                                    | zard                                                                                                    |                                                                                                    | $\times$ |
|----------------------------------------------------------------------------------------------------|----------------------------------------------------------------------------------------------------|----------------------------------------------------------------------------------------------------|----------|
| Choose Access Control                                                                                                    | Policy                                                                                                    |                                                                                                    |          |
| Steps                                                                                                    | Choose an access control policy:                                                                                                    |                                                                                                    |          |
| <ul> <li>Welcome</li> <li>Select Data Source</li> <li>Specify Display Name</li> <li>Choose Access Control<br/>Policy</li> <li>Ready to Add Trust</li> <li>Finish</li> </ul> | Choose an access control policy:          Name         Permit everyone         Permit everyone and require MFA         Permit everyone and require MFA for specific group         Permit everyone and require MFA from extranet access         Permit everyone and require MFA from unauthenticated devices         Permit everyone and require MFA, allow automatic device registr         Permit everyone for intranet access         Parmit specific group            Policy         Permit everyone | Description<br>Grant access to everyone.<br>Grant access to everyone and requir<br>Grant access to everyone and requir<br>Grant access to the intranet users and<br>Grant access to everyone and requir<br>Grant access to the intranet users.<br>Grant access to the intranet users. |          |
|                                                                                                    | I do not want to configure access control policies at this time. No application.                                                                                                    | user will be permitted access for this                                                                                                    |          |
|                                                                                                    | < <u>P</u> rev                                                                                                    | rious <u>N</u> ext > Cancel                                                                                                    |          |

This will bring us to the page summarizing all settings made to this point. You can click through the various tabs to review things if you like. These will include imported certificates for encryption and signing of authentication requests, the relying party trust identifier URL, the SAML endpoint service URL and other details.

| 🍿 Add Relying Party Trust W                          | fizard                                                                                                    | × |
|------------------------------------------------------|----------------------------------------------------------------------------------------------------|---|
| Ready to Add Trust                                   |                                                                                                    |   |
| Steps                                                | The relying party trust has been configured. Review the following settings, and then click Next to add the                                                                                                    |   |
| Welcome                                              | relying party trust to the AD FS configuration database.                                                                                                    |   |
| Select Data Source                                   | Monitoring Identifiers Encryption Signature Accepted Claims Organization Endpoints Note                                                                                                    | ۲ |
| Specify Display Name                                 | Specify the monitoring settings for this relying party trust.                                                                                                    |   |
| <ul> <li>Choose Access Control<br/>Policy</li> </ul> | Relying party's federation metadata URL:                                                                                                    |   |
| Ready to Add Trust                                   |                                                                                                    |   |
| • Finish                                             | Monitor relying party Automatically update relying party This relying party's federation metadata data was last checked on: < never > This relying party was last updated from federation metadata on: < never > |   |
|                                                      | < <u>P</u> revious <u>N</u> ext > Cancel                                                                                                    |   |

This completes adding the Relying Party Trust to our AD FS environment. By default, the Wizard will open the Claims Issuance Policy configuration.

| 훾 Add Relying Party Trust W                                                                                        | /izard X                                        |
|----------------------------------------------------------------------------------------------------|-------------------------------------------------|
| Finish                                                                                                    |                                                 |
| Steps  Welcome  Select Data Source  Specify Display Name  Choose Access Control Policy  Ready to Add Trust  Finish | The relying party trust was successfully added. |
|                                                                                                    | Close                                           |

Click Close and this will launch the Claims Issuance Policy configuration and allow us to define our Claims Transform rule.

Here we will add an Issuance Transform Rule to send the appropriate Active Directory attribute in response to the SAML SSO request if the user authenticates successfully against AD FS.

| Edi | t Claim       | Issuance Polic             | y for 7SIG   | NAL               |               |                      |        | ×    |
|-----|---------------|----------------------------|--------------|-------------------|---------------|----------------------|--------|------|
| Iss | uance T       | Transform Rules            |              |                   |               |                      |        |      |
| 1   | The follo     | wing transform n           | ules specify | / the claims t    | hat will be s | ent to the relying p | oarty. |      |
|     | Order         | Rule Name                  |              |                   | Issue         | ed Claims            |        |      |
|     |               |                            |              |                   |               |                      |        |      |
|     |               |                            |              |                   |               |                      |        |      |
|     |               |                            |              |                   |               |                      |        |      |
|     |               |                            |              |                   |               |                      |        |      |
|     |               |                            |              |                   |               |                      |        |      |
|     |               |                            |              |                   |               |                      |        |      |
|     |               |                            |              |                   |               |                      |        |      |
|     |               |                            |              |                   |               |                      |        |      |
|     |               |                            |              |                   |               |                      |        |      |
|     |               |                            |              |                   |               |                      |        |      |
| [   | <u>A</u> dd R | <b>lule</b> <u>E</u> dit F | Rule         | <u>R</u> emove Ru | ıle           |                      |        |      |
|     |               |                            |              | [                 | OK            | Cancel               | A      | pply |

Click the "Add Rule..." button to get started.

There are different templates you may choose from but for the purposes of this guide, we will assume LDAP user object Attributes will be used as 7SIGNAL looks for the user's email address to associate them to the proper details in the MobileEye dashboard.

| 🏟 Add Transform Claim Rule | Wizard                                                                                                    | × |
|----------------------------|----------------------------------------------------------------------------------------------------|---|
| Select Rule Template       |                                                                                                    |   |
| Steps                      | Select the template for the claim rule that you want to create from the following list. The description provides                                                                                                    |   |
| Choose Rule Type           | details about each claim rule template.                                                                                                    |   |
| Configure Claim Rule       | <u>Claim</u> rule template:                                                                                                    |   |
|                            | Send LDAP Attributes as Claims $\qquad \checkmark$                                                                                                    |   |
|                            | Claim rule template description:                                                                                                    |   |
|                            | Using the Send LDAP Attribute as Claims rule template you can select attributes from an LDAP attribute store such as Active Directory to send as claims to the relying party. Multiple attributes may be sent as multiple claims from a single rule using this rule type. For example, you can use this rule template to create a rule that will extract attribute values for authenticated users from the displayName and telephoneNumber Active Directory attributes and then send those values as two different outgoing claims. This rule may also be used to send all of the user's group memberships. If you want to only send individual group memberships, use the Send Group Membership as a Claim rule template. |   |
|                            |                                                                                                    |   |
|                            | < <u>Previous</u> <u>Next</u> > Cancel                                                                                                    |   |

For the Claim Rule definition, you will provide a Rule name, select Active Directory as your LDAP attribute store, choose your LDAP Attribute and then the Outgoing Claim Type it will map to.

In this test environment, we did not have Microsoft Exchange Server or O365 configured so we chose to leverage the User Principal Name and send that as the Email Address claim. You may want to map the Active Directory Email Address attribute as your LDAP attribute if that is the field that matches the expected value on the 7SIGNAL side.

| 훾 Add Transform Claim Rule | Wizard                                                                                                  |                                              | ×                                                             |  |  |
|----------------------------|----------------------------------------------------------------------------------------------------|----------------------------------------------|---------------------------------------------------------------|--|--|
| Configure Rule             |                                                                                                    |                                              |                                                               |  |  |
| Steps                      | You can                                                                                                 | configure this rule to send the values of LD | AP attributes as claims. Select an attribute store from which |  |  |
| Choose Rule Type           | from the                                                                                                | rule.                                        | s will map to the outgoing claim types that will be issued    |  |  |
| Configure Claim Rule       | <u>C</u> laim rul                                                                                       | e name:                                      |                                                               |  |  |
|                            | Active I                                                                                                | Directory UPN to Email Address               |                                                               |  |  |
|                            | Rule ten                                                                                                | nplate: Send LDAP Attributes as Claims       |                                                               |  |  |
|                            | Attribute                                                                                               | store:                                       |                                                               |  |  |
|                            | Active                                                                                                  | Directory                                    | ~                                                             |  |  |
|                            | <u>M</u> apping                                                                                         | g of LDAP attributes to outgoing claim types |                                                               |  |  |
|                            | LDAP Attribute (Select or type to<br>add more)         Outgoing Claim Type (Select or type to add more) |                                              |                                                               |  |  |
|                            | •                                                                                                    | User-Principal-Name 🗸 🗸                      | E-Mail Address 🗸 🗸                                            |  |  |
|                            | •                                                                                                    | ~                                            | ~                                                             |  |  |
|                            |                                                                                                    |                                              |                                                               |  |  |
|                            |                                                                                                    |                                              |                                                               |  |  |
|                            |                                                                                                    |                                              |                                                               |  |  |
|                            |                                                                                                    |                                              |                                                               |  |  |
|                            |                                                                                                    |                                              |                                                               |  |  |
|                            |                                                                                                    |                                              |                                                               |  |  |
|                            |                                                                                                    |                                              |                                                               |  |  |
|                            |                                                                                                    |                                              | < Previous Finish Cancel                                      |  |  |

Click Finish since this is the only Claim we need to be passed to the MobileEye dashboard.

This takes you back to the overall Claim Issuance Policy screen showing your one rule you just added.

| Edit Claim Issuance Policy for 7SIGNAL                                                   | ×     |
|------------------------------------------------------------------------------------------|-------|
| Issuance Transform Rules                                                                 |       |
| The following transform rules specify the claims that will be sent to the relying party. |       |
| Order Rule Name Issued Claims                                                            |       |
| 1 Active Directory UPN to Email Address E-Mail Address                                   |       |
|                                                                                          |       |
|                                                                                          |       |
|                                                                                          |       |
|                                                                                          |       |
|                                                                                          |       |
|                                                                                          | -     |
|                                                                                          |       |
|                                                                                          |       |
|                                                                                          |       |
|                                                                                          |       |
|                                                                                          |       |
| Add Rule Edit Rule Remove Rule                                                           |       |
| OK Cancel                                                                                | Apply |

Click OK to close this Claim Issuance Policy window out.

#### We now see our Relying Party Trust listed and it is enabled by default.

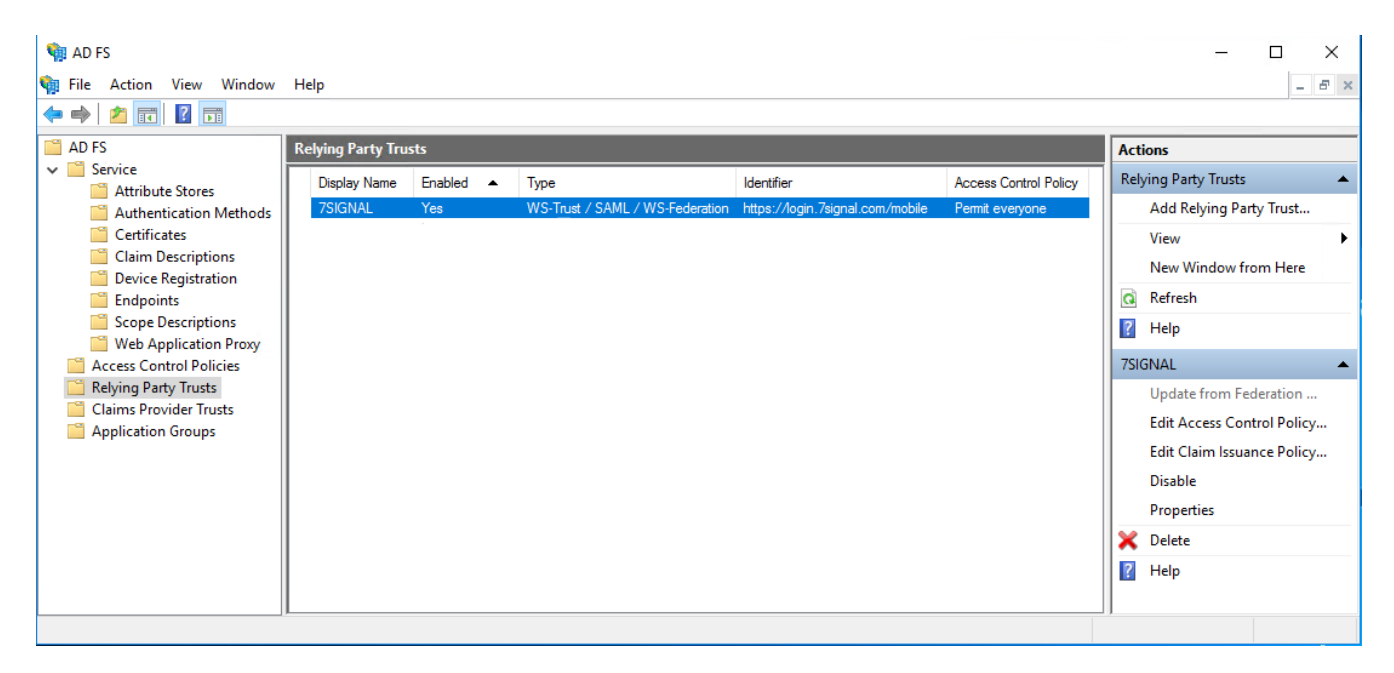

## <u>Gathering our AD FS details for 7SIGNAL to configure</u> <u>their side</u>

In order to configure and/or retrieve the details of our AD FS implementation, we navigate to the Service folder in the AD FS Management console and choose "Edit Federation Service Properties" from the Actions menu or by right-clicking the Service folder.

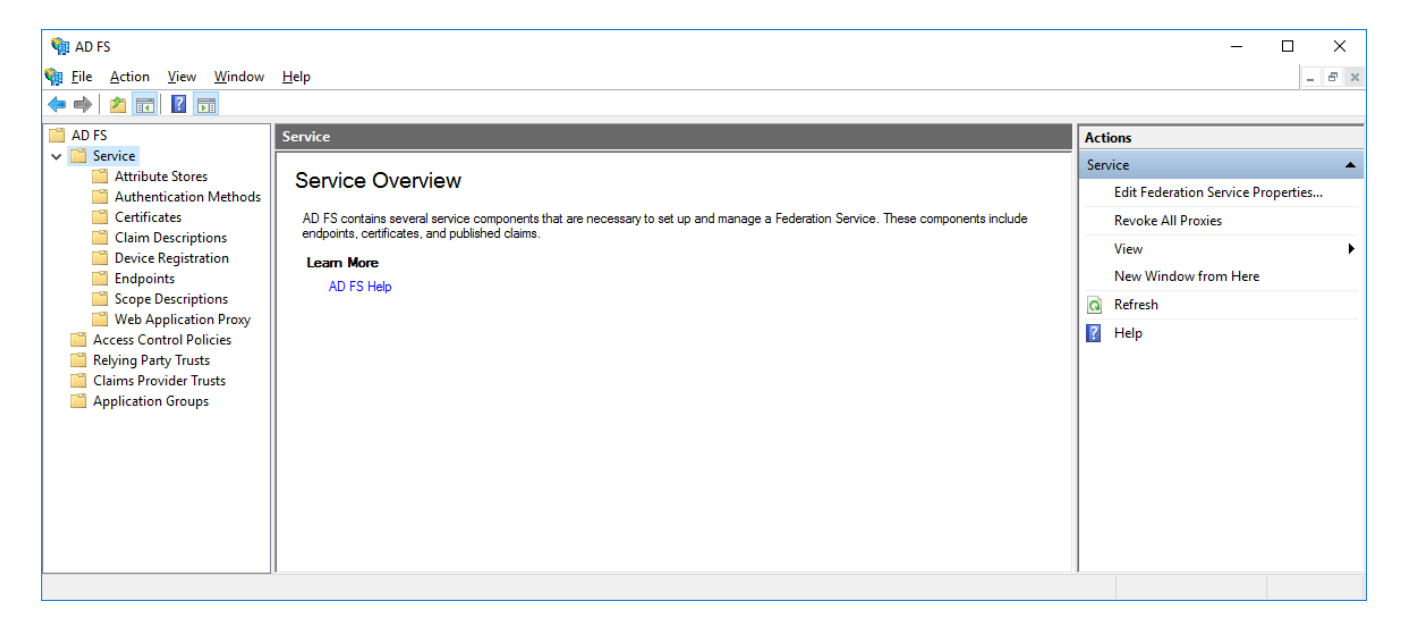

This brings up the properties of our implementation of ADFS as show below. You will need to provide 7SIGNAL with the Federation Service ID from the 3<sup>rd</sup> field below.

| Federation Service Properties X                             |
|-------------------------------------------------------------|
| General Organization Events                                 |
| Eederation Service display name:                            |
| Tech Carolinas Lab Services                                 |
| Example: Fabrikam Federation Service                        |
| Federation Service name:                                    |
| fs.lab.techcarolinas.com                                    |
| Example: fs.fabrikam.com                                    |
| Federation Service identifier:                              |
| https://fs.lab.techcarolinas.com/adfs/services/trust        |
| Example: http://fs.fabrikam.com/adfs/services/trust         |
| Web SSO lifetime (minutes):                                 |
| Enable delegation for service administration                |
| Delegate name:                                              |
| Edit                                                        |
|                                                             |
| Allow Local System account for service administration       |
| Allow Local Administrators group for service administration |
|                                                             |
|                                                             |
|                                                             |
|                                                             |
|                                                             |
| OK Cancel Apply                                             |

On the Organization tab, all of our enabled services will need to be reachable by way of the Organization URL so we need to make note of this and ensure any firewalls or other security measures are configured to allow traffic through to this server address.

| General       Organization       Events         Organization <ul> <li>Publish organization information in federation metadata</li> <li>Organization display name:</li> <li>Tech Carolinas LAB</li> <li>Organization URL:</li> <li>(<ul> <li>(<ul></ul></li></ul></li></ul>                                        |                       |  |
|----------------------------------------------------------------------------------------------------|-----------------------|--|
| Organization<br>✓ Publish organization information in federation metadata<br>Organization display name:<br>Tech Carolinas LAB<br>Organization URL:<br>fttps://fs.lab.techcarolinas.com/<br>Support contact information in federation metadata<br>First name:<br>Last name:<br>Email address:<br>Telephone number: |                       |  |
| Publish organization information in federation metadata         Organization display name:         Tech Carolinas LAB         Organization URL:         Ittps://fs.lab.techcarolinas.com/         Support contact information in federation metadata         First name:                                          |                       |  |
| Organization display name:         Tech Carolinas LAB         Organization URL:         Ittps://fs.lab.techcarolinas.com/         Support contact information in federation metadata         First name:                                                                                                    | n federation metadata |  |
| Egendation deploy name:         Tech Carolinas LAB         Organization URL:         Introstrict information in federation metadata         First name:         Last name:         Email address:         Telephone number:                                                                                       |                       |  |
| Organization URL:          Ittps://fs.lab.techcarolinas.com/         Support contact information in federation metadata         First name:         Last name:         E-mail address:         Ielephone number:                                                                                                  |                       |  |
| Support contact information in federation metadata                                                                                                    |                       |  |
| Support contact information in federation metadata                                                                                                    | 2                     |  |
| Support contact information in federation metadata                                                                                                    | 1                     |  |
| Support contact information in reperation metadata                                                                                                    | an and data           |  |
| Eirst name:  Last name:  E-mail address:  Ielephone number:                                                                                                    | on metadata           |  |
| Last name:  E-mail address:  Ielephone number:                                                                                                    |                       |  |
| Last name:  Email address:  Telephone number:                                                                                                    |                       |  |
| E-mail address:  Telephone number:                                                                                                    |                       |  |
| E-mail address:                                                                                                    |                       |  |
|                                                                                                    |                       |  |
| elephone number:                                                                                                    |                       |  |
| _elephone number:                                                                                                    |                       |  |
|                                                                                                    |                       |  |
|                                                                                                    |                       |  |
|                                                                                                    |                       |  |
|                                                                                                    |                       |  |
|                                                                                                    |                       |  |
|                                                                                                    |                       |  |
|                                                                                                    |                       |  |
|                                                                                                    |                       |  |
|                                                                                                    |                       |  |

If we navigate to Service and then Endpoints in the AD FS Management utility, we can see that by default, the SAML 2.0 service is at the path /adfs/ls/. This path appended to the Organization URL from the previous page is another piece of information to be given to 7SIGNAL.

| 🐐 AD FS                                                   |                |               |                                                 |                        |                      |               |     | - 🗆 X                |
|-----------------------------------------------------------|----------------|---------------|-------------------------------------------------|------------------------|----------------------|---------------|-----|----------------------|
| 翰 <u>F</u> ile <u>A</u> ction <u>V</u> iew <u>W</u> indow | <u>H</u> elp   |               |                                                 |                        |                      |               |     | _ <i>8</i> ×         |
| 🗢 🏟 🖄 📰 🚺 🖬                                               |                |               |                                                 |                        |                      |               |     |                      |
| 📔 AD FS                                                   | Endpoint       | ts            |                                                 |                        |                      |               | 1   | Actions              |
| ✓ <sup>™</sup> Service                                    | Enabled        | Prove Enabled | IIRI Path                                       | Tune                   | Authentication Type  | Security Mode | 56  | Endpoints            |
| Attribute Stores                                          | criableu       | Floxy Enabled | UNL Fain                                        | Type                   | Autrientication Type | Security Mode | i F | 10                   |
| Authentication Methods                                    | Token Issuance |               |                                                 |                        |                      | View          |     |                      |
| Certificates                                              | Yes            | Yes           | /adfs/ls/                                       | SAML 2.0/WS-Federation | Anonymous            | Transport     |     | New Window from Here |
| Claim Descriptions                                        | No             | No            | /adfs/services/trust/2005/windows               | WS-Trust 2005          | Windows              | Message       | 117 | Refrech              |
| Device Registration                                       | No             | No            | /adfs/services/trust/2005/windowsmixed          | WS-Trust 2005          | Windows              | Mixed         | 113 | G Keresh             |
| Endpoints                                                 | Yes            | Yes           | /adfs/services/trust/2005/windowstransport      | WS-Trust 2005          | Windows              | Transport     | 111 | ? Help               |
| Scope Descriptions                                        | No             | No            | /adfs/services/trust/2005/certificate           | WS-Trust 2005          | Certificate          | Message       |     | /adfa/la/            |
| Web Application Proxy                                     | Yes            | Yes           | /adfs/services/trust/2005/certificatemixed      | WS-Trust 2005          | Certificate          | Mixed         | 11  | / auis/ is/          |
| Access Control Policies                                   | Yes            | Yes           | /adfs/services/trust/2005/certificatetransport  | WS-Trust 2005          | Certificate          | Transport     |     | Disable on Proxy     |
| Relying Party Trusts                                      | No             | No            | /adfs/services/trust/2005/usemame               | WS-Trust 2005          | Password             | Message       |     | Disable              |
| Claims Provider Trusts                                    | No             | No            | /adfs/services/trust/2005/usemamebasictransport | WS-Trust 2005          | Password             | Transport     | 11. | 2 11 1               |
| Application Groups                                        | Yes            | Yes           | /adfs/services/trust/2005/usemamemixed          | WS-Trust 2005          | Password             | Mixed         | 111 | 👔 нер                |
|                                                           | Yes            | No            | /adfs/services/trust/2005/kerberosmixed         | WS-Trust 2005          | Kerberos             | Mixed         |     |                      |
|                                                           | No             | No            | /adfs/services/trust/2005/issuedtokenasymmetri  | WS-Trust 2005          | SAML Token (Asym     | Message       |     |                      |
|                                                           | No             | No            | /adfs/services/trust/2005/issuedtokenasymmetri  | WS-Trust 2005          | SAML Token (Asym     | Message       |     |                      |
|                                                           | Yes            | Yes           | /adfs/services/trust/2005/issuedtokenmixedasy   | WS-Trust 2005          | SAML Token (Asym     | Mixed         |     |                      |
|                                                           | No             | No            | /adfs/services/trust/2005/issuedtokenmixedasy   | WS-Trust 2005          | SAML Token (Asym     | Mixed         |     |                      |
|                                                           | Yes            | Yes           | /adfs/services/trust/2005/issuedtokenmixedsym   | WS-Trust 2005          | SAML Token (Sym      | Mixed         |     |                      |
|                                                           | No             | No            | /adfs/services/trust/2005/issuedtokenmixedsym   | WS-Trust 2005          | SAML Token (Sym      | Mixed         |     |                      |
|                                                           | No             | No            | /adfs/services/trust/2005/issuedtokensymmetric  | WS-Trust 2005          | SAML Token (Sym      | Message       | 1   |                      |
|                                                           |                |               |                                                 |                        |                      |               |     |                      |

In this example, our SAML 2.0 Service Endpoint URL is:

https://fs.lab.techcarolinas.com/adfs/ls/

#### And from the previous section, the Federation Service Identifier URL is:

https://fs.lab.techcarolinas.com/adfs/services/trust/

Lastly, we will also need to provide 7SIGNAL with our ADFS Signature certificate as covered in the next section. These 3 pieces of information will be used by them to setup our SAML SSO capabilities for the MobileEye Dashboard.

#### **Certificates**

Since we will be leveraging TLS certificates for encrypting and signing communications between the systems, we also need to provide 7SIGNAL with the appropriate public certificate for our AD FS services.

Although we only presented AD FS with a single self-signed certificate during setup, it assigned that for overall Service Communications and then created 2 more certificates for use in other functions as shown below.

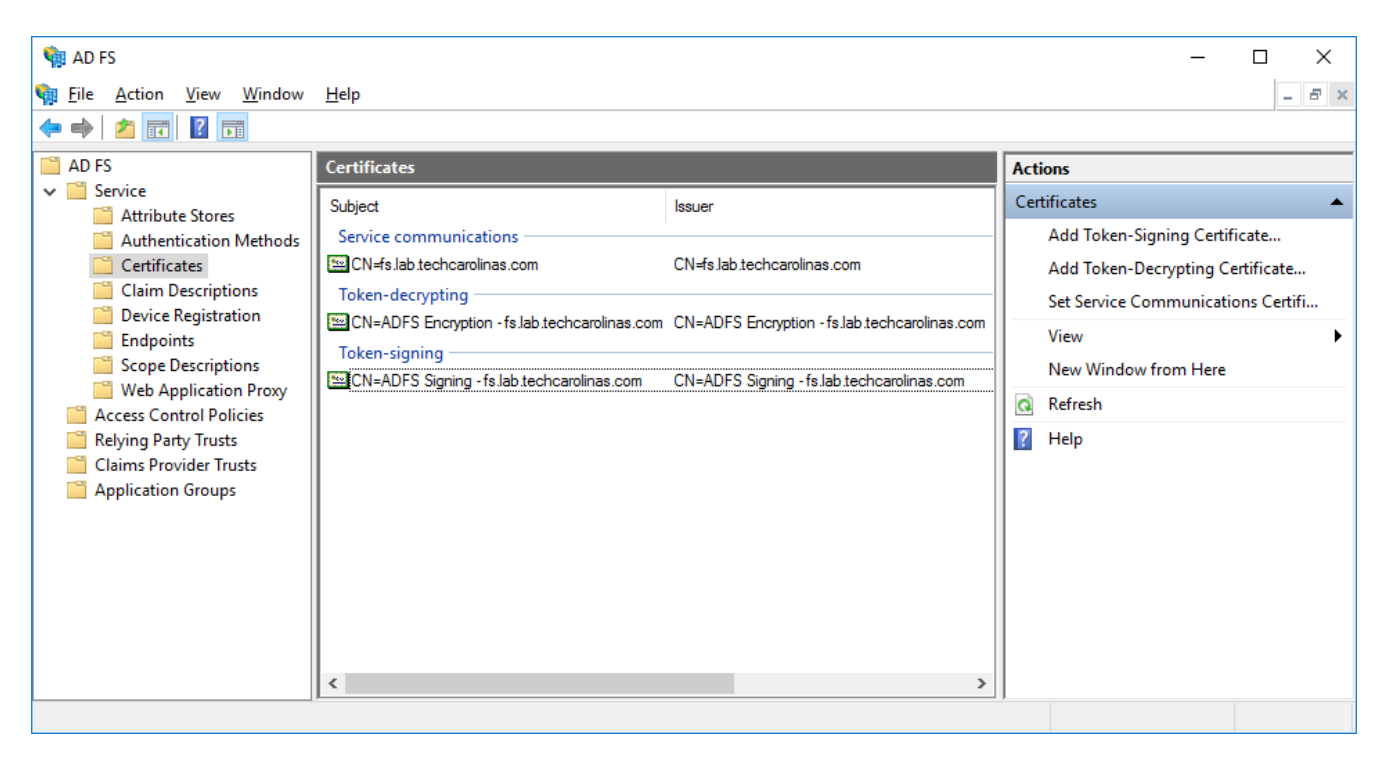

Since we will be using the signing certificate in sending our Claim back to the 7SIGNAL system, we need to use the Certificate Export Wizard to give 7SIGNAL a copy of the public certificate file.

You can choose to View the Certificate by selecting it in the preceding screenshot.

From there, you follow the standard practice on the Certificate to "Copy to File..." from the Details tab.

| 😽 Certificate                                                               |                                                                                                    | × |
|-----------------------------------------------------------------------------|----------------------------------------------------------------------------------------------------|---|
| General Details Certification Path                                          | 1                                                                                                    |   |
| Show: <all></all>                                                           | ~                                                                                                    |   |
| Field                                                                       | Value                                                                                                    | ^ |
| Version<br>Serial number<br>Signature algorithm<br>Signature hash algorithm | V3<br>23 96 2d 3c fc ad 61 ac 41 47<br>sha256RSA<br>sha256                                                                   |   |
| Valid from<br>Valid from<br>Valid to                                        | ADFS Signing - IS.lab.techtaro<br>Sunday, November 24, 2019 8<br>Monday, November 23, 2020<br>ADFS Signing - fs lab techtaro | ~ |
| V3                                                                          |                                                                                                    |   |
| 6                                                                           | dit Properties Copy to File,                                                                                                 | 5 |
|                                                                             | OK                                                                                                    |   |

Walk through the Certificate Export Wizard

| ÷ | F Certificate Export Wizard                                                                                                    | × |
|---|----------------------------------------------------------------------------------------------------|---|
|   | Welcome to the Certificate Export Wizard                                                                                                    |   |
|   | This wizard helps you copy certificates, certificate trust lists and certificate revocation<br>lists from a certificate store to your disk.                                                                                                    |   |
|   | A certificate, which is issued by a certification authority, is a confirmation of your identity<br>and contains information used to protect data or to establish secure network<br>connections. A certificate store is the system area where certificates are kept. |   |
|   | To continue, dick Next.                                                                                                    |   |
|   |                                                                                                    |   |
|   |                                                                                                    |   |
|   | <u>N</u> ext Cance                                                                                                    | I |

#### Choose the 'Base-64 encoded X.509 (.CER)' file format as shown below.

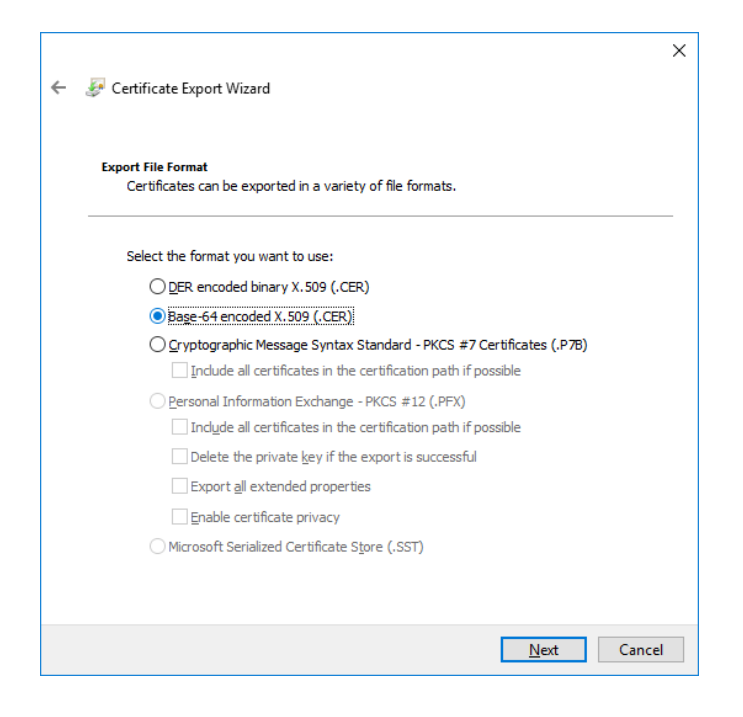

#### Browse to a path on the machine and give the file a name.

| ← <i>₽</i> Certificate Export Wizard                                                                     | ×                                      |                             |
|----------------------------------------------------------------------------------------------------|----------------------------------------|-----------------------------|
| Completing the Certificate Expo                                                                          | ort Wizard                             |                             |
| You have successfully completed the Certificate Ex                                                       | xport wizard.                          |                             |
| File Name                                                                                                | ·\/ Jeers\Administrator\Deskton\fs.Jab |                             |
| Export Keys N<br>Export Keys N<br>Include all certificates in the certification path N<br>File Format Bi | o<br>ase64 Encoded X.509 (*.cer)       |                             |
| ٢                                                                                                    | >                                      | Certificate Export Wizard X |
|                                                                                                    |                                        | The export was successful.  |
|                                                                                                    | <u>F</u> inish Cancel                  | ОК                          |

## **Testing the Services**

Assuming both sides are configured at this point, we will begin to validate the solution. In this instance, we will be navigating to the login URL given by 7SIGNAL where we put in the email address of a user who has been configured for access to the Dashboard.

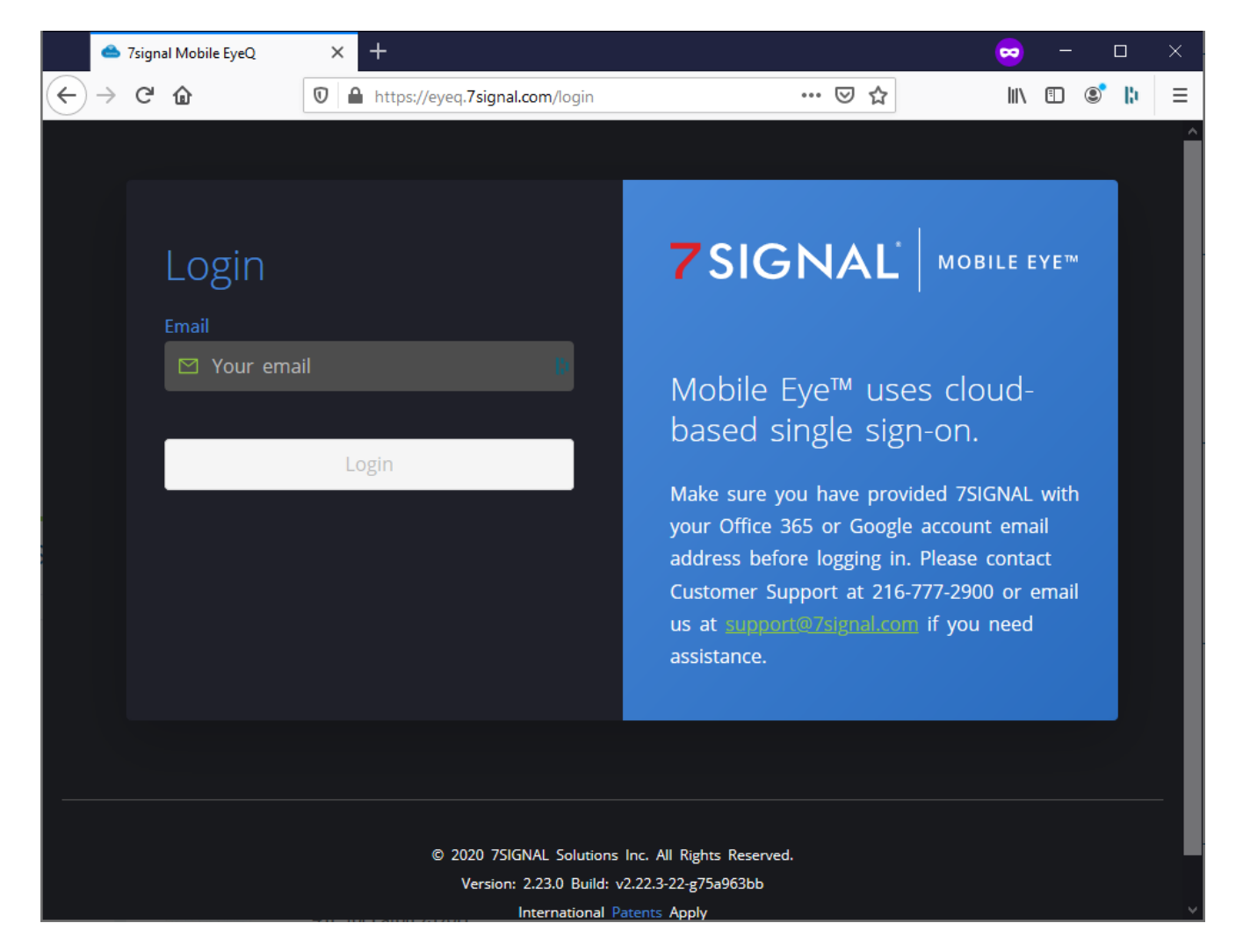

Clicking login will redirect us over to our AD FS site appending our SAML Request ID as part of the path. Here we login using our Active Directory User ID and credentials.

| Sign In | × +                                      |                                          | 😄 – 🗆 🗙     |
|---------|------------------------------------------|------------------------------------------|-------------|
| ← → ♂ û | 🛛 🗞 https://adfs30.lab.techcarolinas.com | n/adfs/ls/?SAMLR 🛛 🕶 🔽 🟠                 | II\ 🗉 🔹 🖡 😑 |
|         |                                          | Tech Carolinas LAB                       |             |
|         |                                          | Sign in with your organizational account |             |
|         |                                          | justin@lab.techcarolinas.com             | B)          |
|         |                                          | •••••                                    | B)          |
|         |                                          | Sign in                                  |             |
|         |                                          | © 2013 Microsoft                         |             |

Upon successful authentication against Active Directory, you will be redirected back to the 7SIGNAL Mobile Eye dashboard with appropriate access and visibility as assigned.